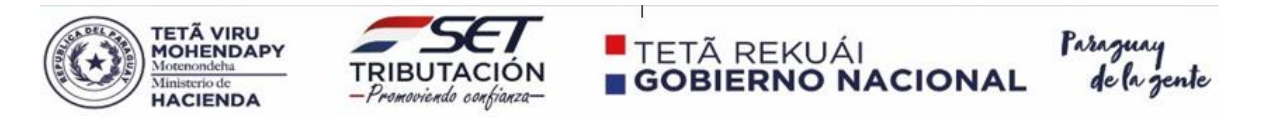

## **GUIA DE POSTULACION**

Una vez leído el perfil, las matrices de evaluación y las bases y condiciones del Llamado a Concurso, el postulante deberá seguir los siguientes pasos:

- 1- Ingresar a la Página Web de la Subsecretaria de Estado de Tributación: <u>www.set.gov.py</u>
- 2- Una vez ingresado dar clic en el apartado de Concursos:

| Motesondeta                    | TÃ Patromi<br>EKUÁI hobie                               | TRIBUTA<br>Prenovierdo co  | CIÓN<br>Clón                                                                              | nza - Fiscalización - Créditos y Franquicias Fiscales                                  |
|--------------------------------|---------------------------------------------------------|----------------------------|-------------------------------------------------------------------------------------------|----------------------------------------------------------------------------------------|
| Inicio   Instituci             | ional   Normativas   Sof                                | ftware y Herramientas      | s   Informes Periódicos   Estac                                                           | dísticas   Contáctenos                                                                 |
| Estadísticas en<br>Tiempo Real | Cotización al 20-09-<br>G. 6.985 G. 6<br>Dolar Compra D | -2022<br>5.990 Volar Venta | <ul> <li>Vencimientos</li> <li>Consulta de Expedientes</li> <li>Capacitaciones</li> </ul> | <ul> <li>Pago de Impuestos</li> <li>Preguntas Frecuentes</li> <li>Concursos</li> </ul> |

3- Una vez ingresado al apartado de concursos, deberá dar clic en el link del formulario de postulación, el cual estará habilitado una vez transcurrido el periodo de publicación.

4 – Al ingresar al formulario online, deberá elegir el puesto al cual se postula, conforme a la Planilla de Certificación de Antigüedad e Identificación de Cargos publicado en el portal de Paraguay Concursa (Profesional II, Técnico II o Auxiliar Técnico Administrativo).

5- Completar todos los datos del formulario digital de postulación.

6- Leer íntegramente lo cargado en el formulario y la observación final de la postulación. En caso de que los datos ingresados estén correctos y completos, dar clic a la confirmación de sus datos.

7- Al finalizar la postulación efectiva, el sistema enviará un correo automático al correo declarado por el postulante al momento de la postulación.

**Observaciones:** el formulario de postulación digital completado será considerado como currículo vitae, conforme a lo solicitado en la matriz documental.